## **GENERACIÓN DE REMESAS**

S. EXPEDIENTES/ Generación de Remesas

Descripción

Al seleccionar en el menú: S. Expedientes, Generación de Remesas, aparecerá una pantalla de búsqueda con los siguientes filtros opcionales:

| 🔤 Entidad: O.A.G.E.R. Orga                                                                                                    | anismo: OAGER Eje                                                         | ercicio: 2008               | Usuario: INFORMÁTICA       |               |                  |                     |         |           |       |
|----------------------------------------------------------------------------------------------------|---------------------------------------------------------------------------|-----------------------------|----------------------------|---------------|------------------|---------------------|---------|-----------|-------|
| G. Tributaria Inspección Rec. Volunt                                                                                                    | aria Rec.Ejecutiva S.Exp                                                  | edientes Listados           | Administración Recaudación | Emprendedoi   |                  |                     |         |           | G     |
| i 👔 ei 🔩 🧤 📾 💢 🔍 🕒 😡                                                                                                    | , 🖻 📒 🖻 📾 🖻                                                               | Informes:                   |                            | 💌 🛃 👘 Buscar: |                  | Generación de remes | as      | - (o -    |       |
| G.Tributaria 🥑                                                                                                    | Resultado Búsqueda                                                        | Generación de remesa        | as                         |               |                  |                     |         |           |       |
| Contribuciones especiales Trubutaria Contribuciones especiales Impresos Ingresos directos y cánones Precios públicos Teass Listados de Gestión Ditos Facturación Gestión Padrón | NIF/CIF Nombr<br>Serie<br>ASERSORIA JURIDICA<br>V Opciones<br>SELECCIONAD | e<br>2001<br>0   CÓD. SERIE | SERIE NÚM. EXPE            | Fecha         | Fecha Resolución | ECHA RESOLUCIÓN .   | TRÁMITE | F. NOTIFI | CACIÓ |

NIF/ CIF: para filtrar y ver los registros por su NIF/ DNI.

Nombre: para filtrar los registros por su nombre.

Serie: para filtrar los registros por su numero de serie.

Número de Expediente: para filtrar los registros por su numero de Expediente.

Fecha: para filtrar los registros por una fecha.

Fecha Resolución: para filtrar los registros de una fecha de resolución determinada.

Si pulsamos el botón "Buscar", sin especificar ningún filtro, aparecerán todos los registros.

Si pulsamos el botón "Imprimir", se enviaría a la impresora la rejilla con los registros seleccionados.

Al pulsar el botón "Alta", se abre un formulario que solicita datos para el ingreso de un nuevo registro de Procedimiento, en el que aparecen varia pestañas.

## Generación remesa de notificación:

Se abrirá una ventana en la que el usuario debe de especificar la clase de ordenación de creación de la remesa.

| SELECCIÓN DE ORDENACIÓN                                |                     |
|--------------------------------------------------------|---------------------|
| Seleccione la clase de ordenación de la remesa qu      | e se va a generar : |
| C Ordenar por código postal (Dirección del interes     | ado).               |
| C Ordenar por serie y número de expediente.            |                     |
| ENTANA INFORMATIVA                                     |                     |
| Debe de seleccionar una de las opciones de ordenación. |                     |
| Aceptar                                                | Aceptar             |

Una vez la seleccionada aparecerá la ventana de proceso que generará todas las operaciones necesarias para la creación de la remesa de notificación del seguimiento de expedientes.

| 📾 Proceso de notificación | ×    |
|---------------------------|------|
| Proceso                   |      |
|                           | _    |
|                           |      |
|                           |      |
|                           |      |
|                           |      |
|                           |      |
|                           |      |
|                           | -1   |
|                           |      |
|                           | alir |

Al pulsar sobre el botón "Aceptar" se genera la remesa de notificación. Al pulsar el sobre el botón "Salir" se cierra el formulario.

Al pulsar el botón derecho del ratón aparecerá un menú con las siguientes opciones:

| Ger    | eración de remesas |                    |                        |         |                                                                                                    |                               |                   |                  |             | ×          |
|--------|--------------------|--------------------|------------------------|---------|----------------------------------------------------------------------------------------------------|-------------------------------|-------------------|------------------|-------------|------------|
| NIF/CI | F Nombre           |                    |                        |         |                                                                                                    |                               |                   |                  |             |            |
| Serie  | Nú<br>T            | mero de expediente | Fecha                  |         |                                                                                                    |                               |                   |                  |             |            |
|        | Opciones           |                    |                        |         |                                                                                                    |                               |                   |                  | Buscar 👌    | 🤰 Imprimir |
|        | SELECCIONADO       | SERIE N            | • EXPEDIENTE . NIF/CIF | NOMBR   | RE                                                                                                    | TRÁMITE                       | F. NOTIFICACIÓN . | DIRECCIÓN        |             | ORDEN      |
| •      |                    | 1ª SERIEZ          | 13 B37274008           | CGB INF | ORMATICA S I                                                                                                    | PRIJERAA                      | 15/05/2007        | CL/TRANSPORTISTA | 53 Salamanc | a ()       |
|        |                    |                    |                        |         | Ver Todos<br>Ver Seleccionados<br>Ver No Selecciona<br>Marcar Todos<br>Desmarcar Todos<br>Marcar Selecciona<br>Desmarcar Selecciona<br>Imprimir | s<br>ados<br>ados<br>cionados |                   |                  |             |            |

Crear una Remesa: para crear una nueva remesa.

Ver Todos: Mostrara en la rejilla, todos los registros.

Ver Seleccionados: Mostrara en la rejilla, tan solo, los registros que tengamos seleccionados.

Ver No Seleccionados: Mostrara en la rejilla los registros que no tengamos seleccionados.

Marcar Todos: marca todos los registros.

Demarcar Todos: desmarca todos los registros.

Marcar Seleccionados: marcaría los registros seleccionados.

Desmarcar Seleccionados: desmarcaría los registros seleccionados.

Imprimir: se enviaría a la impresora la rejilla con los registros seleccionados.

El menú "Opciones" realiza las mismas funciones que el menú que aparece cuando hacemos clic en el botón derecho del ratón sobre un registro.

| Generación de remesas      |                |                         |                      |         |                   |                   | ×          |
|----------------------------|----------------|-------------------------|----------------------|---------|-------------------|-------------------|------------|
| NIF/CIF Nombre             |                |                         |                      |         |                   |                   |            |
|                            |                |                         |                      |         |                   |                   |            |
| Serie Nún                  | mero de expedi | liente Fecha            |                      |         |                   |                   |            |
| 1º SERIEZ 💌 🗖              |                |                         |                      |         |                   |                   |            |
| V Opciones                 |                |                         |                      |         |                   | 🔑 Buscar 🅃        | Imprimir   |
| Generar remesa de notifica | sción          | Nº EXPEDIENTE . NIF/CIF | NOMBRE               | TRÁMITE | F. NOTIFICACIÓN . | DIRECCIÓN         |            |
| Ver Todos                  | EZ             | 13 B37274008            | CGB INFORMATICA S.L. | PRUEBA4 | 15/05/2007        | CL/TRANSPORTISTAS | 3 Salamanc |
| Ver Seleccionados          |                |                         |                      |         |                   |                   |            |
| Ver No Seleccionados       |                |                         |                      |         |                   |                   |            |
|                            |                |                         |                      |         |                   |                   |            |
| Marcar Todos               |                |                         |                      |         |                   |                   |            |
| Desmarcar Todos            |                |                         |                      |         |                   |                   |            |
| Marcar Seleccionados       |                |                         |                      |         |                   |                   |            |
| Desmarcar Seleccionados    |                |                         |                      |         |                   |                   |            |
| Imprimir                   |                |                         |                      |         |                   |                   |            |
|                            |                |                         |                      |         |                   |                   |            |
|                            |                |                         |                      |         |                   |                   |            |